| Lycée secondaire                                                                                                    | er en nærnernernernernernernernernernernernerner | Enseignante : Sarra KSIRA                                                      |
|----------------------------------------------------------------------------------------------------|--------------------------------------------------|--------------------------------------------------------------------------------|
| Ibn Sina                                                                                                    |                                                  |                                                                                |
| Année scolaire : 2014/2015                                                                                                    | Devoir de synthèse<br>N°01                       | Niveau : 3 <sup>ème</sup> EG 04<br>Date : 04/12/2014<br>Durée : <b>1</b> heure |
| * where the rest is a second second secon |                                                  | ر<br>۱ Note : /20                                                              |

| 4 | А         | В   | С          | D           | E          | F      | G                    | Н     | 1           |
|---|-----------|-----|------------|-------------|------------|--------|----------------------|-------|-------------|
| 1 | Matricule | Age | Ancienneté | Nbre heures | Prix heure | Prime  | Salaire<br>Imposable | Impot | Salaire net |
| 2 | A85       | 26  | 3          | 190         |            | 15,000 |                      |       |             |
| 3 | F56       | 30  | 8          | 300         |            | 12,000 |                      |       |             |
| 4 | A56       | 45  | 20         | 250         |            | 10,000 |                      |       |             |
| 5 | C45       | 28  | 5          | 200         |            | 5,000  |                      |       |             |
| 6 | F45       | 32  | 9          | 300         |            | 10,000 |                      |       |             |
| 7 | C52       | 41  | 19         | 280         |            | 15,000 |                      |       |             |
| 8 |           |     |            |             |            |        |                      |       |             |

## Travail à faire

**1)** Lancer le logiciel tableur.

- Saisir le tableau ci-dessus et l'enregistrer ainsi que la suite de votre travail dans un fichier ayant pour nom votre propre nom et pour emplacement le dossier Prénom Nom situé sur le bureau.
- 3) Appliquer les mises en forme utilisées dans le tableau ci-dessus.
- 4) Insérer une ligne au dessus du tableau pour contenir le titre : ETAT DES SALAIRES
- 5) Mettre les deux colonnes **Prime** et **Salaire Imposable** à trois chiffres après la virgule.
- 6) Remplir la colonne « Prix heure » sachant que :
  - Prix heure=1.300 si (Age>40) ou (Ancienneté>15)
  - **Prix heure**=1.000 si (30<**Age**<40)
  - **Prix heure**=0.950 pour les autres cas
- 7) Remplir la colonne « Salaire imposable » sachant que :

Si Nbre heure<220 alors salaire imposable = Nbre heures\* Prix heure, sinon

Salaire imposable=220\* Prix heure+ 3.000 \*(Nbre heures-220).

- 8) Remplir la colonne « Impôt » sachant que : Impôt= 15%\*salaire imposable.
- 9) Remplir la colonne « Salaire net » sachant que :

## Salaire net= Salaire imposable- Impôt

Grille d'évaluation :

| N° question      | 2 | 3 | 4 | 5 | 6 | 7 | 8 | 9 |
|------------------|---|---|---|---|---|---|---|---|
| Nombre de points | 2 | 2 | 2 | 2 | 4 | 4 | 2 | 2 |